# ${f SPICA}$ basic operation procedure (for students)

(Tokyo University of Agriculture and Technology Student Information System)

### [I] Access $\rightarrow$ login method

Click on "Student Life" from the top tab "Student Life / Employment Advancement" official website of Tokyo University of Agriculture and Technology (http://www.tuat.ac.jp/)

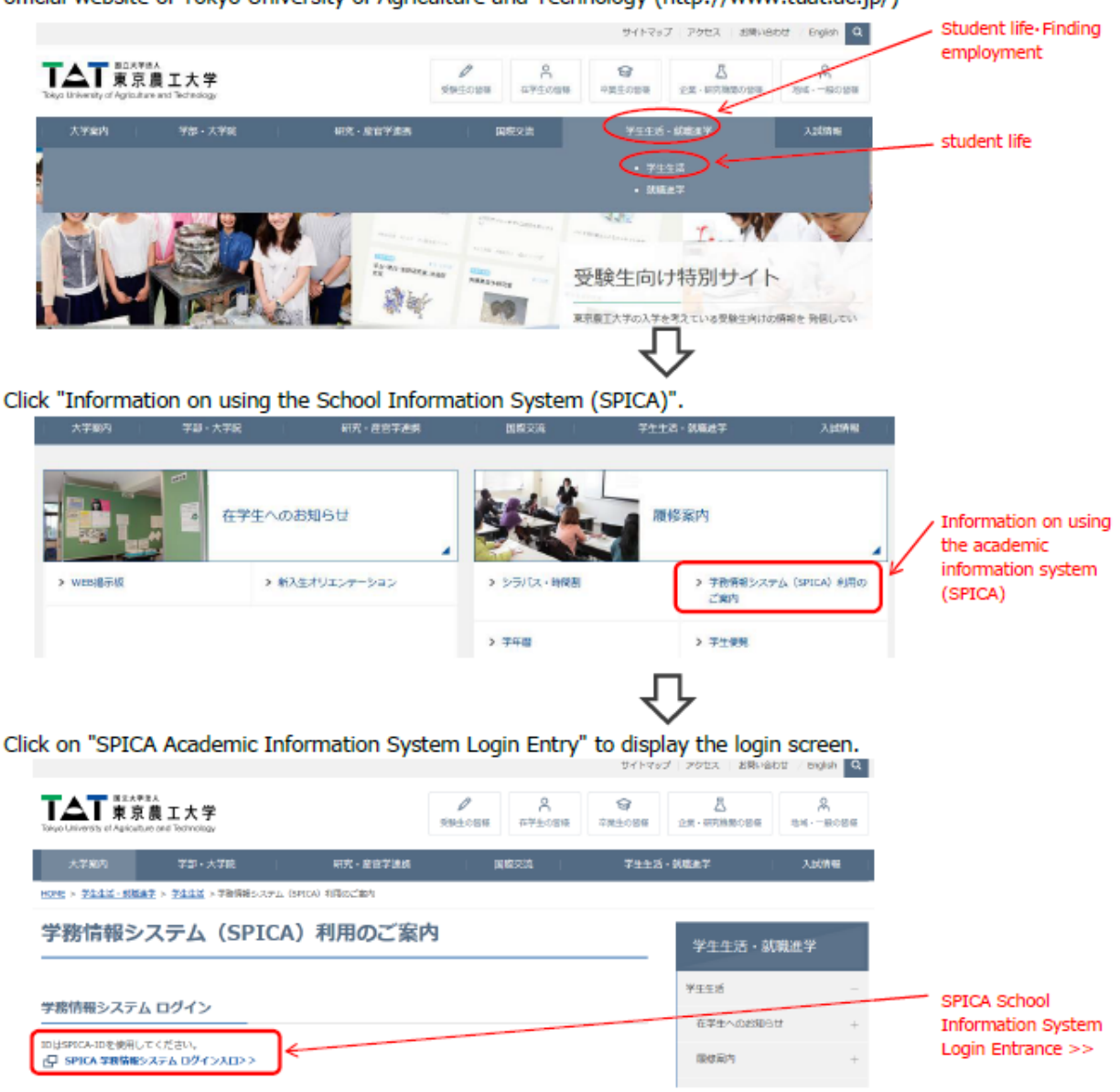

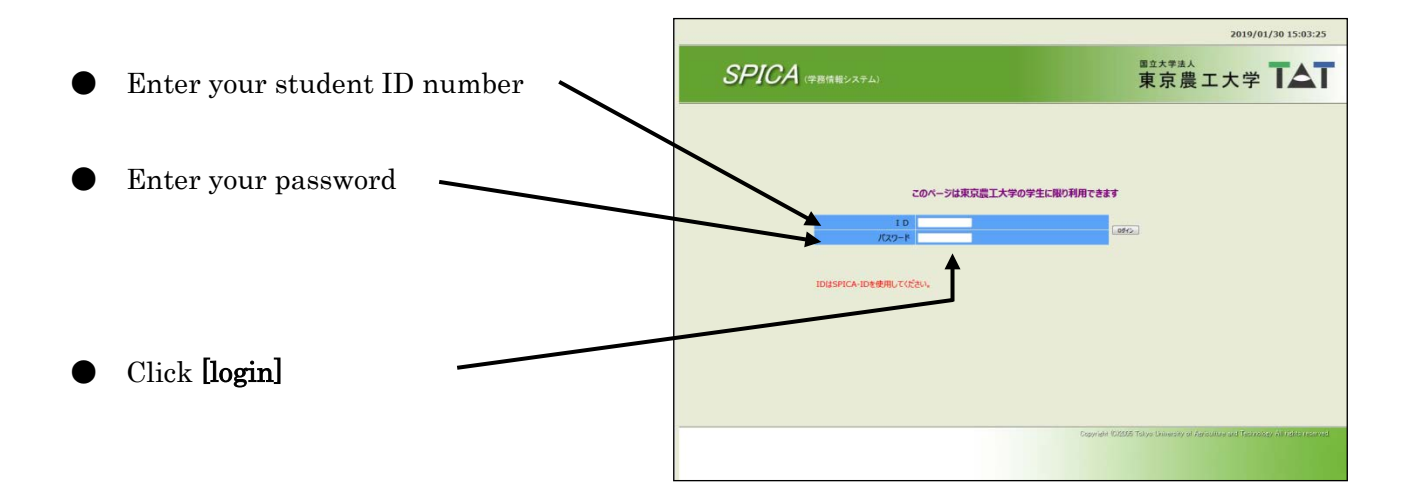

# Select English

| 🕒 🛞 🗃 https://ipica.gokumu.tuat.acj | pilest potal/Potal.app                                                                                                    | - 6 d 18m. | - 0 ×<br>- 0 公司(                                                                                                 |
|-------------------------------------|----------------------------------------------------------------------------------------------------|------------|----------------------------------------------------------------------------------------------------|
| SPICA - Hy7/1-12 X                  |                                                                                                    |            |                                                                                                    |
| ファイル(F) 編集(J) 表示(V) お死に入り(A)        | 2-8(7) 0.8700                                                                                                    |            | x 📆 Convert 🔹 🌉 Selec                                                                                            |
| 🎪 副 Web スライス ギャタリー 🔹 副国会協会          | 大学を通じた大学。                                                                                                    | •          | M • □ • □ → → · · · · · · · · · · · · · · · · ·                                                                  |
| ようこそさん                              | (8+8)                                                                                                    | English    | 2020/03/23 8:54:41                                                                                               |
| # Internet 7                        |                                                                                                    |            |                                                                                                    |
| # 7                                 |                                                                                                    |            | 東古典エナ学「人」                                                                                                    |
| # 7                                 |                                                                                                    |            | 米示辰工八子 1                                                                                                    |
| <b>#</b> 7                          |                                                                                                    |            | WEB mail Charte Present Manual                                                                                   |
| <b>— #</b> 7                        |                                                                                                    |            |                                                                                                    |
| # 7                                 |                                                                                                    |            |                                                                                                    |
| # 7                                 |                                                                                                    |            |                                                                                                    |
| 1                                   |                                                                                                    |            | 学生一覧画面へ更ら(Return to Main Page) < ログアウト(Logout)                                                                   |
|                                     |                                                                                                    |            |                                                                                                    |
|                                     |                                                                                                    |            |                                                                                                    |
| 1                                   | See the web bulletin board.                                                                                                    |            |                                                                                                    |
| # >                                 | See the web bulletin board.                                                                                                    |            |                                                                                                    |
| #                                   | See the web bulletin board.                                                                                                    |            |                                                                                                    |
|                                     | See the web bulletin board.                                                                                                    |            |                                                                                                    |
| n                                   | Currently, there is no information that can be displayed.                                                                                                    |            | and the second second second second second second second second second second second second second second second |
| #                                   | There are 1 Notice to you.                                                                                                    |            | and the second second second second second second second second second second second second second second second |
|                                     |                                                                                                    |            |                                                                                                    |
|                                     |                                                                                                    |            |                                                                                                    |
|                                     | <ご注意>                                                                                                    |            |                                                                                                    |
|                                     | システム接続後、使用しない時間が約20分径通すると、強制的にロクオフされます。適宜、テージ保存の上、こ利用下さい。<br>又 やたっいティ連線の為 パマロード応要(認知のみ)をお願いが、ます                                                                                                    |            |                                                                                                    |
|                                     | An enable of the second state of the second state of the second st |            |                                                                                                    |
|                                     |                                                                                                    |            |                                                                                                    |
|                                     |                                                                                                    |            | 前回口グイン日時-2019/10/04 10:35:43                                                                                     |
| 1 C                                 |                                                                                                    | 0          | pyriel+ KARIS Tolys University of American and Technology Altrightmesoned                                        |
|                                     |                                                                                                    |            |                                                                                                    |
|                                     |                                                                                                    |            |                                                                                                    |
| <                                   |                                                                                                    |            | >                                                                                                    |
|                                     |                                                                                                    |            | €, 100% -                                                                                                    |
| 一 一 一 一 後索するには、ここに入力し。              |                                                                                                    |            | 02 A ≌ 🔍 ^ 1⊊ 4× 2020/03/3                                                                                       |

## [II] How to register the courses

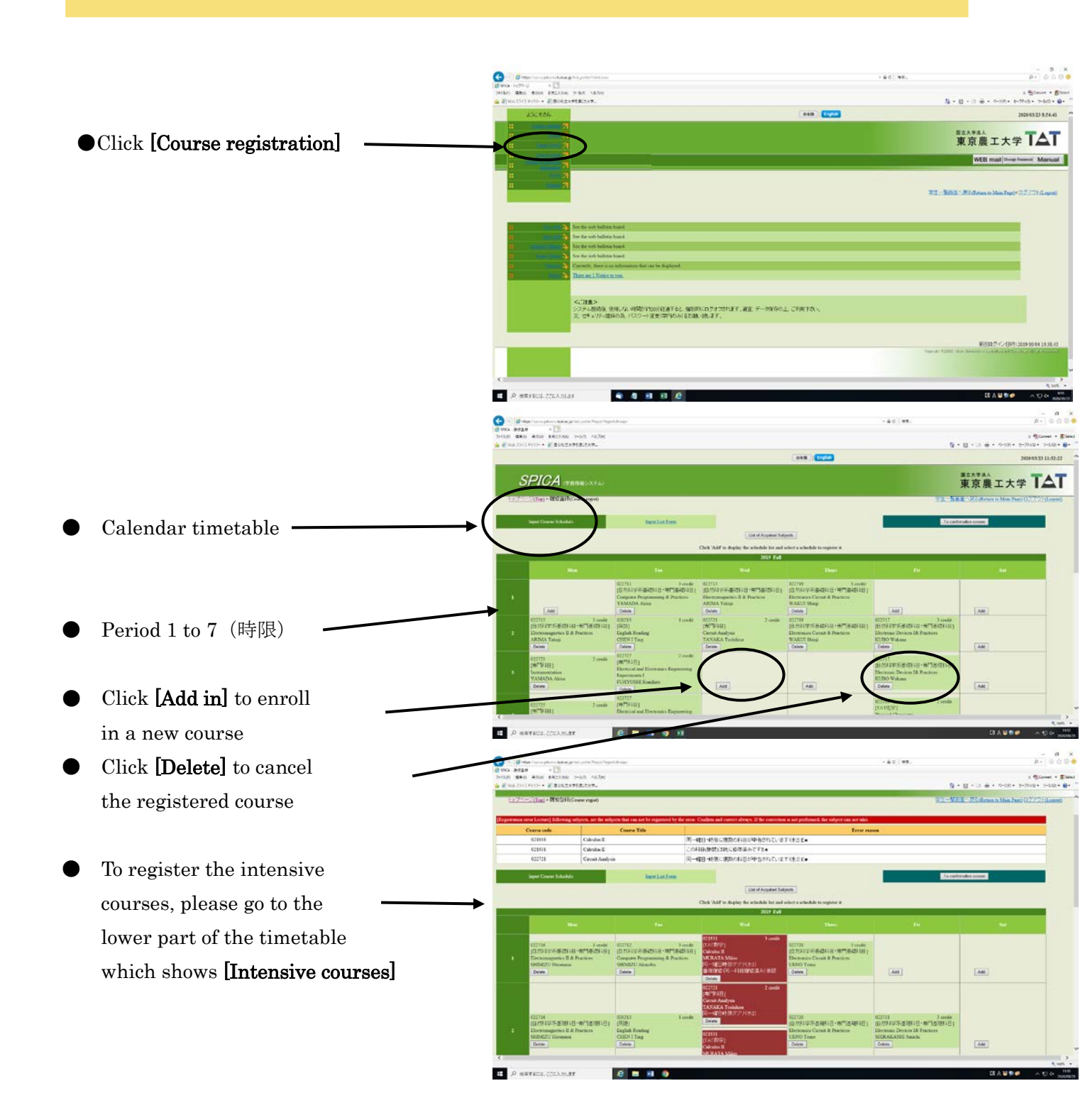

\* If you do not need to register for any courses, please go to page 7.

- Choose the appropriate division for the appropriate course menu
- ※ To register for your department's courses, please refer to the next page
- ※ To register for the courses provided by other departments, please refer to page 8
- The sub-course subject for
   Department of IEAS cannot be
   registered through this system.
   Please follow the instruction of
   the registrar.

|   | Own Course                | Curr      | tor oth                                 | re course<br>Fue 1 | Other facu | lty     |                |           |                    | -                 |                        |
|---|---------------------------|-----------|-----------------------------------------|--------------------|------------|---------|----------------|-----------|--------------------|-------------------|------------------------|
|   | Faculty                   | Course No | Subject title                           | Instructor<br>name |            | Credits | Classification |           | -                  | L.                | usen codose            |
| S | Faculty of<br>Agriculture | 01AN2404  | Agricultural<br>Entomology II           | ITO<br>Katsuhiko   | Add        | 2       |                |           |                    |                   |                        |
| 2 | Faculty of<br>Agriculture | 01EN2216  | Ecosystem<br>Ecology                    | WATANABE<br>Makoto | Add        | 2       |                |           |                    |                   |                        |
| 3 | Faculty of<br>Agriculture | 01RN2217  | Mountain<br>Conservation<br>Engineering | GOMI<br>Takashi    | Add        | 2       |                |           |                    |                   |                        |
|   | Produced                  |           | Introduction to                         |                    |            |         |                | ~         | -                  |                   |                        |
| ň | _                         | Man       |                                         |                    | Tur        |         | Chek 'Add' t   | o display | the schedule<br>20 | e list and select | a schedule to register |
| _ |                           |           |                                         |                    |            |         |                |           |                    |                   |                        |
|   |                           |           |                                         |                    |            |         |                |           |                    |                   |                        |
|   |                           |           |                                         | Add                |            |         | Ad             | Ы         |                    |                   | Add                    |
|   | Add                       |           |                                         |                    |            |         |                |           |                    |                   |                        |
|   | Add                       |           |                                         |                    |            |         |                |           |                    |                   |                        |
|   | Add                       |           |                                         | Add                |            |         | Ad             | Ы         |                    |                   | Add                    |
|   | Add                       |           |                                         | Add                |            |         | Ad             | d         |                    |                   | Add                    |
|   | Add                       |           |                                         | Add                |            |         | Ad             | <u>а</u>  |                    |                   | Add                    |

- Choose [your own department] for course list
- Choose courses from the \_\_\_\_\_
   course list and click [Add in]
   for registration

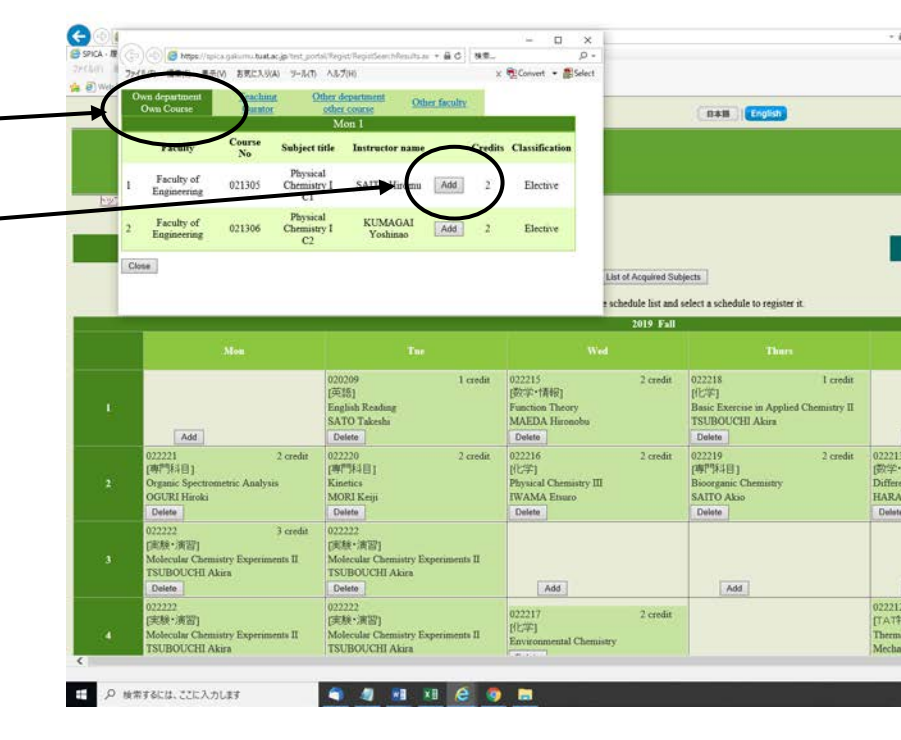

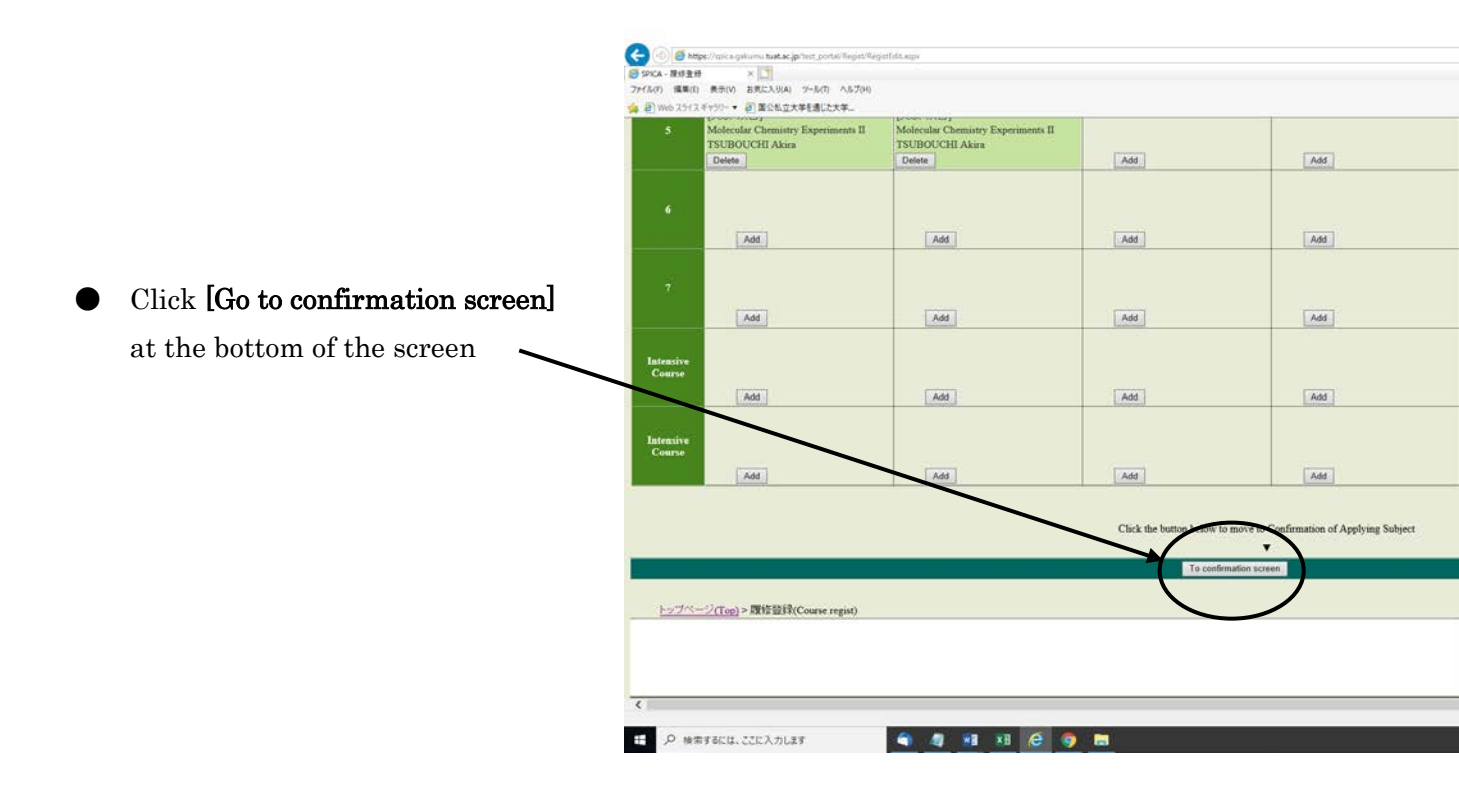

#### Additional information

• If the cell turns red, it means error. You have to cancel the registration of the course —

|      | - Caralinistics                                                                                          |                               |                                                                                                    |                                                                                         | 1                                                                                          |                                                                                                    |
|------|----------------------------------------------------------------------------------------------------|-------------------------------|----------------------------------------------------------------------------------------------------|-----------------------------------------------------------------------------------------|--------------------------------------------------------------------------------------------|----------------------------------------------------------------------------------------------------|
|      | MR                                                                                                    | (344)                         | (744.)                                                                                                    | (AM)                                                                                    | [AH]                                                                                       | [And ]                                                                                                |
|      | (44)                                                                                                    | (##)                          | (44)                                                                                                    | (141)                                                                                   | (44)                                                                                       | (#4)                                                                                                  |
|      | (AM)                                                                                                    | (144)                         | -                                                                                                    | (244)                                                                                   | (44)                                                                                       | (244)                                                                                                 |
|      | Indian Evaluation<br>(NAART-II)<br>Concerner for Approximation<br>and Approximation<br>(CADDate Magnetic | Electric Locals<br>(R # MALE: | Disacted Condition<br>(ACTIVITY)<br>Special Research in Agreement Research<br>TATIVIAN Research<br>Conten | INALIST E-made<br>(ATSPECH)<br>Special Exercise in Agreemband Research<br>INTERFERENCES | Distant Locale<br>(SCHIER)<br>Second concerns for Publication Review<br>(SCHIER)<br>Second | Disk(1) Conduction<br>generation)<br>Encount represent as Approximated<br>Research<br>MATER Disconter |
| =    | USA/19 Loose<br>(MCMUTY)<br>Receive represent in Agriculture<br>Konser 8<br>SA201 Seconda                | (200)                         | (146)                                                                                                    | (                                                                                       | (44)                                                                                       | (10)                                                                                                  |
| 1    |                                                                                                    |                               | Claik die bestes beker so gero w                                                                          | Confirmation of Applying Solyme                                                         |                                                                                            |                                                                                                    |
|      |                                                                                                    |                               | Transactory of                                                                                            | 3                                                                                       |                                                                                            |                                                                                                    |
| 117- | (ing) + BCG(b(inew reps)                                                                                 |                               |                                                                                                    |                                                                                         |                                                                                            | Distant Bidenes                                                                                       |
|      |                                                                                                    |                               |                                                                                                    |                                                                                         |                                                                                            |                                                                                                    |
|      |                                                                                                    |                               |                                                                                                    |                                                                                         |                                                                                            |                                                                                                    |

• You can print out your timetable by clicking **[Print out]** 

|          |                             |              |                                        |                                                      |        |                          | 2020-69-23 (0.23 |
|----------|-----------------------------|--------------|----------------------------------------|------------------------------------------------------|--------|--------------------------|------------------|
| S        | PICA TAREATA                |              |                                        |                                                      |        | ## <b>1</b> ##4<br>東京農工大 | ≠ <b>T</b> ∆     |
| GAZIE:   | ((og) > 30 203 (Comercipie) |              |                                        |                                                      | 1      | NET Ridenside In         | 60.7.77Filia     |
| - 7      | legel Course Schoolde       | Inst Lie Fes |                                        |                                                      |        | (enformation access)     |                  |
|          |                             |              | Click 'AM' to display the schedule law | e Surger Su.<br>and reduct a schedule to register B. |        |                          |                  |
|          | Ma                          | 744          | Vid                                    | ull                                                  |        |                          |                  |
|          |                             |              |                                        |                                                      |        |                          |                  |
|          | AM                          | (748)        |                                        | [AM]                                                 | (A44.) | (.444)                   |                  |
|          |                             |              |                                        |                                                      |        |                          |                  |
| <u> </u> | AN                          | [.644]       | (344)                                  | [Att]                                                | [A41]  | [AM]                     |                  |
| ÷.       |                             |              |                                        |                                                      |        |                          |                  |
|          | [AH]                        | EAR.         | (Art)                                  | [Att.]                                               | [A81]  | (.641.)                  | -                |
|          |                             |              |                                        |                                                      |        |                          |                  |

• Click **[Confirm]** at the bottom of the screen to complete the registration

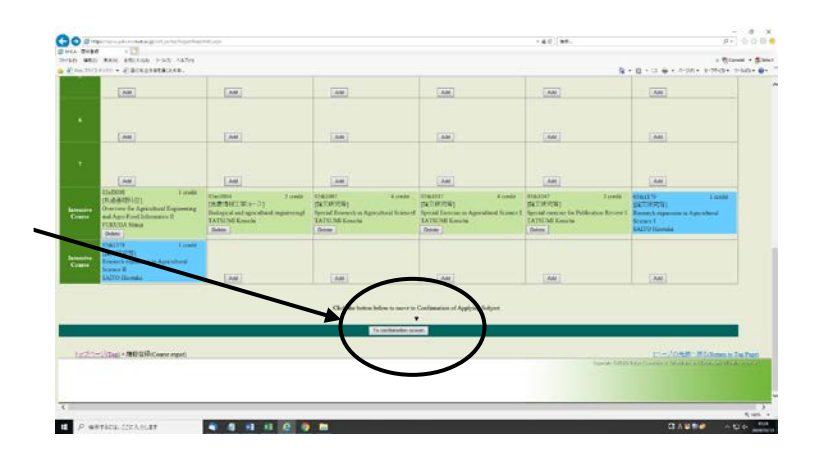

 Then the message [Your registration has been completed] will be displayed. Click [Go back to top page] to reconfirm your registration

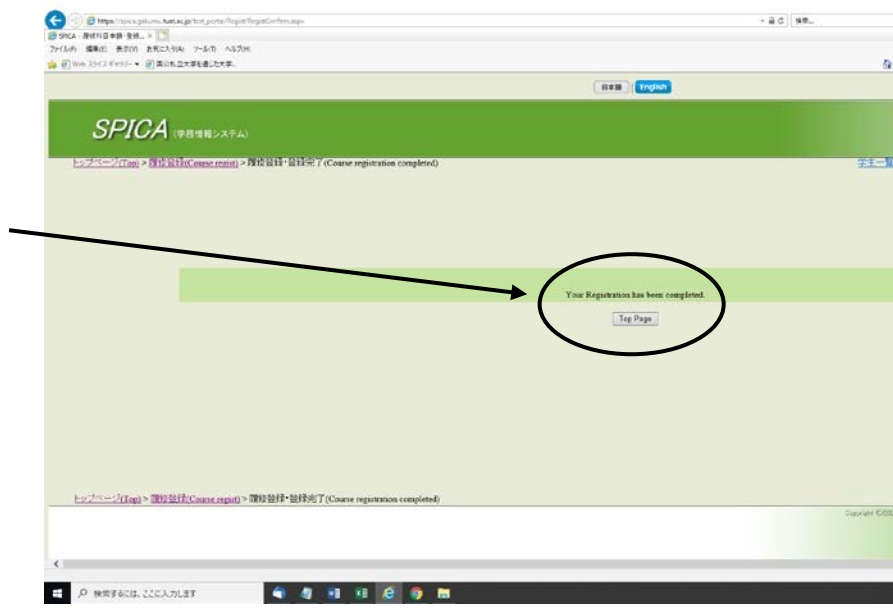

### [III] If you do not register for courses

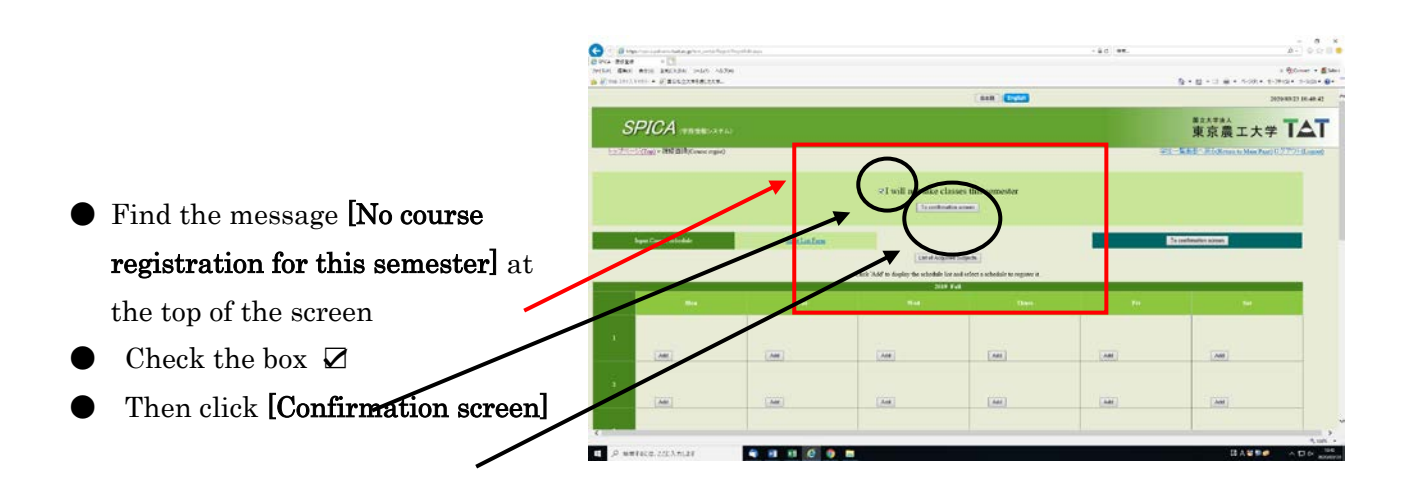

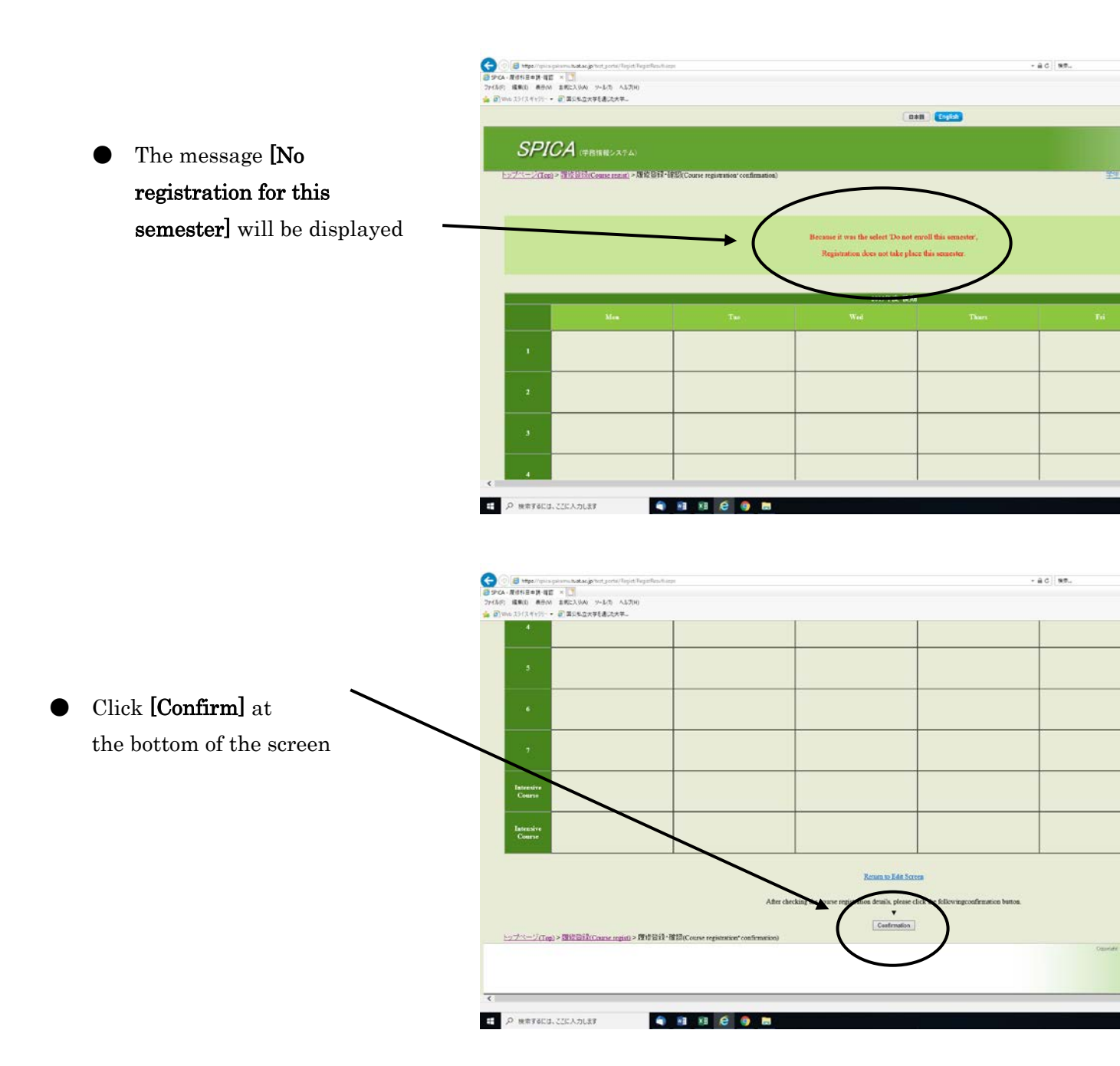

### [IV] How to register for the courses provided by other departments

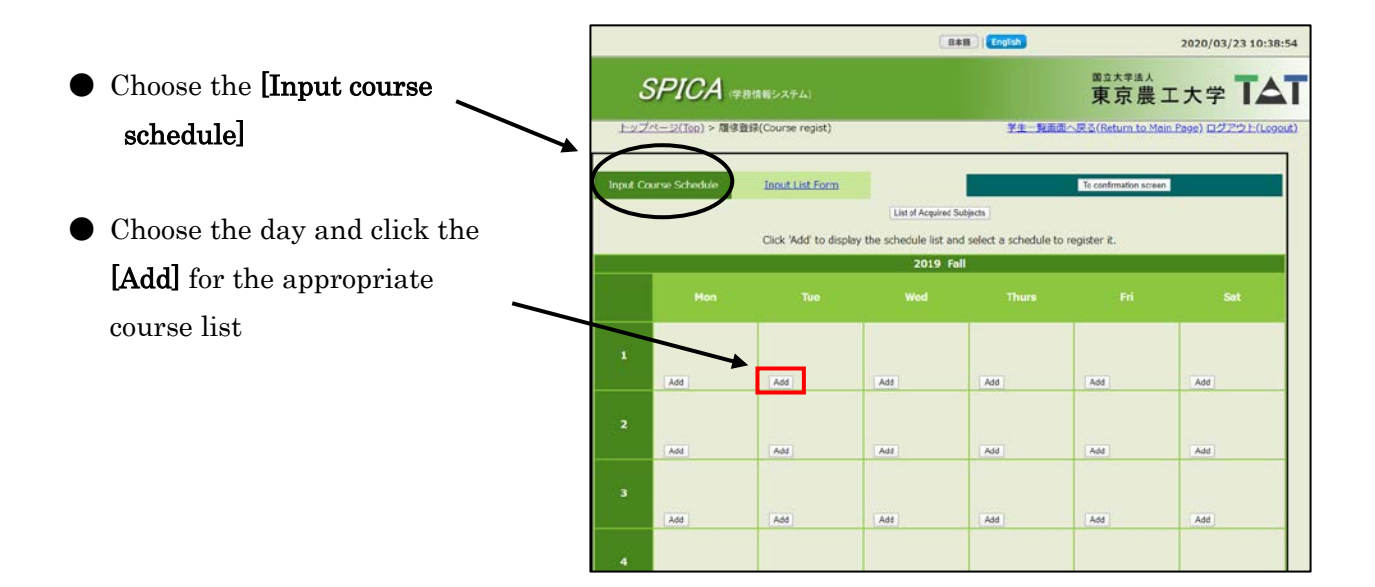

- Choose the appropriate division for the appropriate course menu
- Click [Add] to register

| L | Own Course                | Cur          | ator other course<br>Wed 1               |                      |     | _       |                |
|---|---------------------------|--------------|------------------------------------------|----------------------|-----|---------|----------------|
|   | Faculty                   | Course<br>No | Subject title                            | Instructor name      |     | Credits | Classification |
| 1 | Faculty of<br>Engineering | 020224       | Academic Communication                   | James Baldwin        | Add | 1       | Elective       |
| 2 | Faculty of<br>Engineering | 022123       | Technical English for Life<br>Scientists | MORI Tetsushi        | Add | 1       |                |
| 3 | Faculty of<br>Engineering | 022215       | Function Theory                          | MAEDA Hironobu       | Add | 2       |                |
| 4 | Faculty of<br>Engineering | 022324       | Exercises in Organic<br>Chemistry I      | YONEZAWA<br>Noriyuki | Add | 1       |                |
| 5 | Faculty of<br>Engineering | 022715       | Electromagnetics II &<br>Practices       | ARIMA Takuji         | Add | 3       |                |
| 6 | Faculty of<br>Engineering | 023208       | Chemical Engineering                     | MOTEKI Takahiko      | Add | 2       |                |

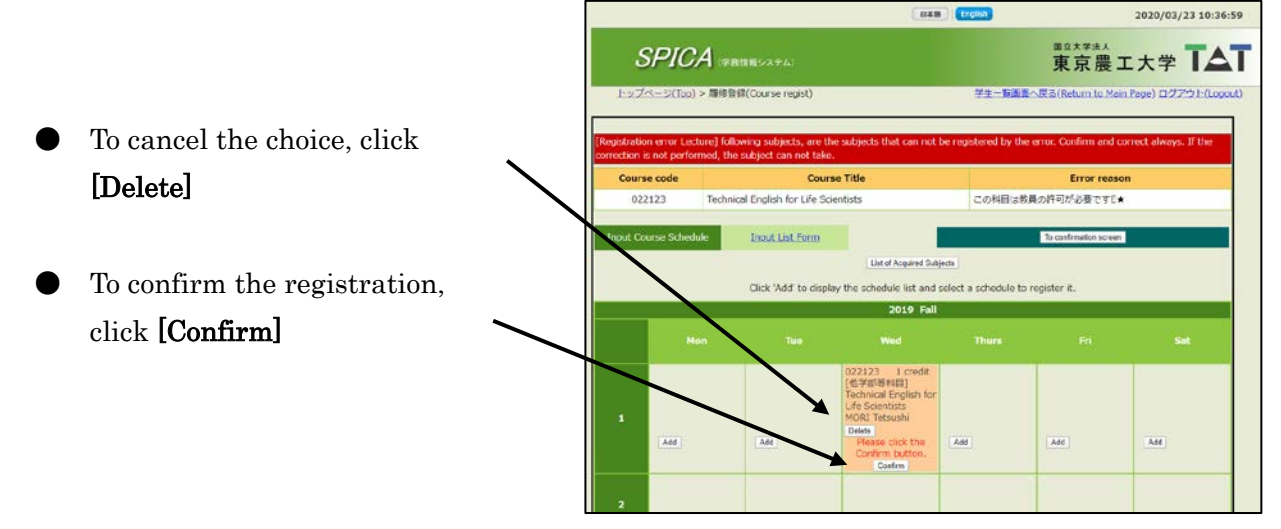

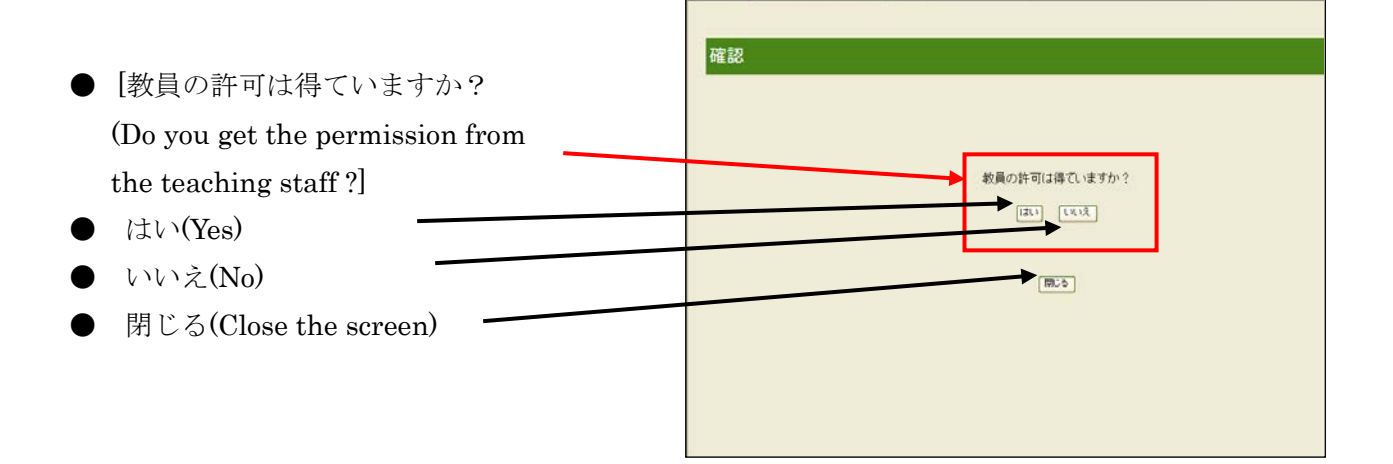

|          |            |                          |                      | 888                                                                                               | English          |                       | 2020/03/23 10:43  |
|----------|------------|--------------------------|----------------------|---------------------------------------------------------------------------------------------------|------------------|-----------------------|-------------------|
|          | 5          | SPICA ==                 | き情報システム)             |                                                                                                   |                  | 東京農                   |                   |
|          | <u>F97</u> | <u>ページ(Top) &gt; 間修会</u> | 歸(Course regist)     |                                                                                                   | 学生一覧道            | 重へ戻る(Return to Ma     | in Page) ログアウト(Lo |
|          | Input Co.  | urse Schedule            | Input List Form      | 1                                                                                                 |                  | To confirmation scree | •                 |
|          |            |                          | Click Add to deal    | Unit of Acquired Subj                                                                             | eds              | o register P          |                   |
|          |            |                          | Caller Falls to disp | 2019 Fall                                                                                         | And a schedule i | e regener A.          |                   |
|          |            |                          |                      |                                                                                                   |                  |                       |                   |
| n yellow | 1          | Add                      | Last Last            | 022123 L credit<br>[他学部符4日]<br>Technical English for<br>Life Scientists<br>MORI Tetsushi<br>Delay | Add              | Add                   | Add               |
|          | 2          | Add                      | Add                  | Acc                                                                                               | add a            | Add                   | A66               |
|          | 3          | Add                      | Add                  | Act                                                                                               | AM               | Add                   | Add               |
|          |            |                          |                      |                                                                                                   |                  |                       |                   |

• Click **[To confirmation screen]** at the bottom of the screen

| 6                   |                                                                                                    |                                                                                                    |                    |                      |                             |                            |
|---------------------|----------------------------------------------------------------------------------------------------|----------------------------------------------------------------------------------------------------|--------------------|----------------------|-----------------------------|----------------------------|
|                     | Add                                                                                                    | Act                                                                                                    | Ass                | Add                  | Add                         | Add                        |
|                     | Add                                                                                                    | Ace                                                                                                    | Add                | Acc                  | Add                         | Add                        |
| Intensive<br>Course | 01RN4109 2 credit<br>[学和元音和日]<br>Spocal Seminar on<br>Ecoregion Science<br>日<br>ASAOKA Yukhiko<br>Delete | 01RN4115 8 credit<br>[学刊年通刊日]<br>Thesis for<br>Undergrinduste<br>Studies<br>Studies<br>AKASAKA<br>Munemitsu<br>Detere | [ Add ]            | Acc                  |                             | Add                        |
| Intensive<br>Course | Add                                                                                                    | Ace                                                                                                    | Add                | Add                  | A44                         | Add                        |
|                     |                                                                                                    | Click the butto                                                                                                    | on below to move t | to Confirmation of A | cplying Subject             |                            |
|                     |                                                                                                    |                                                                                                    | To continuation    | n screen             |                             |                            |
| 1-27                | ページ(100) > 履修数)                                                                                          | B(Course regist)                                                                                                    |                    |                      | 1.4-540                     | 先到へ戻る(Raturn to Top Pa     |
|                     |                                                                                                    |                                                                                                    |                    | Depy                 | and KLENIK Fully: Damardy L | terning of family finging. |

• Click **[Confirmation]** at the bottom of the screen

| 7<br>Intensive      | 01RN4109 2 credit<br>[学科共通社日]<br>Special Seminar cn | 01RN4115 8 credit<br>[学科共通和日]<br>Thesis for      |                                    |                  |                              |                           |
|---------------------|-----------------------------------------------------|--------------------------------------------------|------------------------------------|------------------|------------------------------|---------------------------|
| Course              | Ecoregion Science<br>II<br>ASAOKA Yukihiko          | Undergraduate<br>Studies<br>AKASAKA<br>Munemitsu |                                    |                  |                              |                           |
| Intensive<br>Course |                                                     |                                                  |                                    |                  |                              |                           |
|                     |                                                     |                                                  | Return to Edit Screen              |                  |                              |                           |
|                     | After c                                             | hecking the course reg                           | stration details, please click the | followingco      | nfirmation button.           |                           |
|                     |                                                     |                                                  | •                                  |                  |                              |                           |
|                     |                                                     |                                                  | Confirmation                       |                  |                              |                           |
| トップペー               | ジ(Top) > 履修登録(C                                     | iourse.regist) > 開修發的                            | 県・確認(Course registration conf      | firmation)       | エページの先張へ戻る                   | Return to Top Page)       |
|                     |                                                     |                                                  | Cir.                               | pirish tologos t | they bear the of Agenches on | Anianing Alice to ana lab |

## [V] How to view your academic record

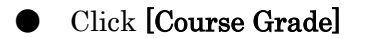

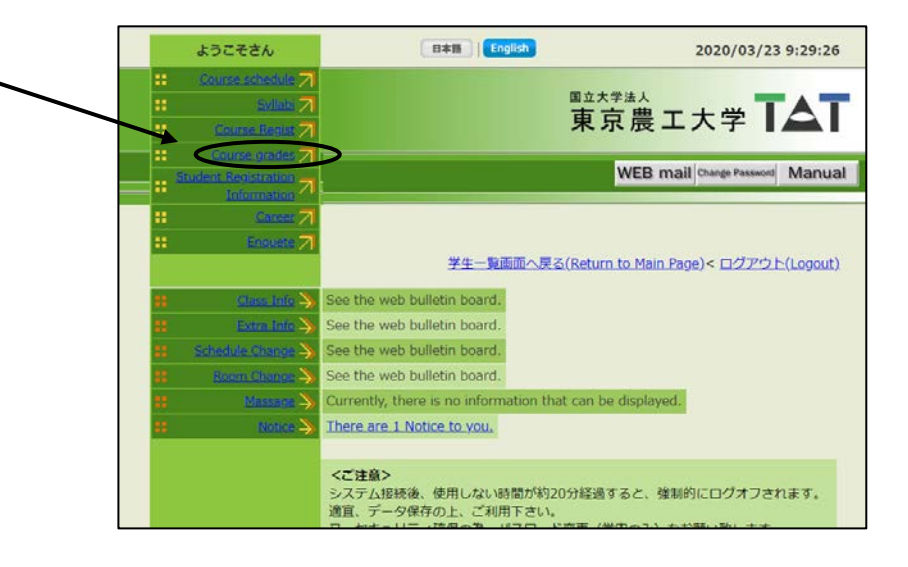

2020/03/23 9:32:12 Choose one 国立大学法人 SPICA (\*\*\*\*\*\*\* 東京農工大学 <u>トップページ(Top)</u> > 成績協会(Course grades) 学生一覧画面へ戻る(Return to Main Page) ログアウト(Logout) Display grade Details Display all past grades Display the grade of the target year / semester \_\_\_\_\_\_ to \_\_\_\_\_\_ Display Display GPA Display Display of test results Display

#### • Display all past grades

|       |                            | (                                        | B本語 English                        |                         | 2020/      | 03/23 9:42:48                      |
|-------|----------------------------|------------------------------------------|------------------------------------|-------------------------|------------|------------------------------------|
| 5     | SPICA -                    | 務情報システム)                                 | 軍主東                                | <sup>★₹</sup> ≛↓<br>京農  | 工大学        |                                    |
| トップ   | <u>ページ(Top) &gt; 成績</u> )  | <u> 程会(Course grades)</u> > 成績明細(Res     | sults) <u>学生一覧画道へ戻る(Re</u><br>Numb | turn to M<br>er of item | ain Page)  | ジアウト(Logout)<br>50 items at a time |
| I     |                            | Detail of                                | course grades                      |                         |            |                                    |
| Year  | Semester for<br>evaluation | Subject title                            | Faculty staff                      | Credits                 | Evaluation | Credits<br>classification          |
| [全学共; | ●教育科目]                     |                                          |                                    |                         |            |                                    |
| <大学導  | 入科目>                       |                                          |                                    |                         |            |                                    |
| 2016  | Spring                     | Basic Seminar of Agricultural<br>Science | MOTOBAYASHI Takashi                | 1.5                     | s          | Required                           |
| <持続可  | 能な地球のための科                  | 学技術>                                     |                                    |                         |            |                                    |
| (自校教育 | <b>1</b> )                 |                                          |                                    |                         |            |                                    |
| 2016  | Spring                     | Introduction to MORE SENSE               | TODA Hiroto                        | 0.5                     | A          | Required                           |
| (科学技術 | 仮と社会)                      |                                          |                                    |                         |            |                                    |
| 2016  | Spring                     | History of Agriculture                   | KOJIMA Yohei                       | 2                       | С          | Elective                           |
| 2016  | Spring                     | Food and Environmental<br>Problems       | YOSHIDA Hiroshi                    | 2                       | A          | Elective                           |

#### • Display GPA

|                                                                                                |                                                                                                    |                              |                                     |                                           |                                    |                                   | 2                       |                         |                    | 2020          | /03/23 9: | 50.20  |
|------------------------------------------------------------------------------------------------|----------------------------------------------------------------------------------------------------|------------------------------|-------------------------------------|-------------------------------------------|------------------------------------|-----------------------------------|-------------------------|-------------------------|--------------------|---------------|-----------|--------|
| SPIC                                                                                           | A (***                                                                                                    | 情報システ                        | L)                                  | ST& # 21 (Gray                            | le Summary                         | \ <u>%</u> 4-1                    |                         | III立大学<br>東京            | 農工                 | 大学            |           |        |
|                                                                                                | Gene                                                                                                    | eral                         | Studi                               | les 2                                     | 019 Spri                           | ng                                |                         | Spe                     | ecial              | . Fil         | led       |        |
| un alter alle au                                                                               | Head                                                                                                    | by Sul                       | niect_                              | $\overline{}$                             |                                    |                                   |                         |                         | /                  | $\overline{}$ |           |        |
| realts class                                                                                   | sined                                                                                                    | by Sul                       |                                     | _                                         |                                    |                                   | -                       |                         |                    |               |           | ~      |
| realts class                                                                                   | 22                                                                                                    | 新入生                          | <u>2"ロール"ル教羅</u>                    | 210-111言語                                 | <u>かール" A開開</u>                    | <u>24°-96218</u>                  | IOP                     | 费的基础                    | 専門科目               | WISE          | 工共通期門     |        |
| Credits required                                                                               | 就通<br>23                                                                                                    | <u>新入生</u><br>3              | <u>210-A1N較適</u><br>8               | <u>210-Л18218</u><br>9                    | <u>グローバ A開開</u><br>2               | <u>28*-96218</u><br>1             | <b>工例</b> 門<br>92       | <u>費門單級</u><br>46       | <b>専門和日</b><br>46  | WISE          | 工共通期門     |        |
| Credits required<br>Credits earned                                                             | 就通<br>23<br>9                                                                                                    | 新入生 3 1                      | <u>210-A1A软件</u><br>8<br>2          | <u>2°0-∧°∧≣IA</u><br>9<br>3.              | <u>がローバル開始</u><br>2                | 2 <u>4*-962</u> 18<br>1<br>3      | 101<br>92<br>11         | 朝門基礎<br>46<br>11        | <u>専門科目</u><br>46  | WISE          | 工共通専門     |        |
| Credits required                                                                               | 数篇<br>23<br>9<br>自由選択                                                                                                    | 新入生<br>3<br>1<br>他学科等        | <u>210-A14教養</u><br>8<br>2<br>他学部等  | <u>210-ATA言語</u><br>9<br>3.<br>学際交流       | <u>ゲロ-ボル開朗</u><br>2<br><u>徳大学</u>  | 24°-96218<br>1<br>3<br><u>GPP</u> | 92<br>11<br>TOTAL       | <u>専門単級</u><br>46<br>11 | <b>费P3档目</b><br>46 | WISE          | 工共通期的     | 121010 |
| Credits required<br>Credits earned<br>Credits required                                         | 数篇<br>23<br>9<br>自由選択                                                                                                    | <u>新入生</u><br>3<br>1<br>他学科等 | <u>210-A1 時後要</u><br>8<br>2<br>他学部等 | <u>210-ATA書籍</u><br>9<br>3<br><u>学際交流</u> | <u>がローボ A開間</u><br>2<br><u>他大学</u> | 24*-96218<br>1<br>3<br>GPP        | 92<br>11<br>TOTAL       | <u>専門単位</u><br>46<br>11 | <u>専門科目</u><br>46  | WISE          | 工共通専門     |        |
| Credits required<br>Credits earned<br>Credits required<br>Credits earned                       | 加強<br>23<br>9<br>自由選択                                                                                                    | <u>新入生</u><br>3<br>1<br>他学科等 | 2 <u>0-A14教養</u><br>8<br>2<br>他学部等  | <u>ゲローボル豊格</u><br>9<br>3.<br><b>学際交流</b>  | <u>ケロ-ボル開閉</u><br>2<br><u>他大学</u>  | 28*-9621<br>1<br>3<br>GPP         | 20                      | <u>费档单设</u><br>46<br>11 | <u>専門和目</u><br>46  | WISE          | 工共通费門     |        |
| Credits required<br>Credits earned<br>Credits required<br>Credits earned                       | 第二日本<br>第二日本<br>二<br>二<br>二<br>二<br>二<br>二<br>二<br>二<br>二<br>二<br>二<br>二<br>二 | <u>新入生</u><br>3<br>1<br>他学科等 | <u>7.0-A*A教養</u><br>8<br>2<br>他学部研  | <u>210-A'A</u> 書語<br>9<br>3.<br>学際交流      | <u>ゲローボル開閉</u><br>2<br><u>他大学</u>  | 24*-96218<br>1<br>3<br>GPP        | 92<br>11<br>TOTAL<br>20 | <u>専門革役</u><br>46<br>11 | <u>専門和日</u><br>46  | WISE          | 工共通専門     |        |
| Credits required<br>Credits earned<br>Credits required<br>Credits required<br>Credits required | 数据<br>23<br>9<br>自由进択                                                                                                    | 新入生<br>3<br>1<br>他学科等        | 20-A*A教養<br>8<br>2<br>他学部等          | <u>210-ATA<br/>9</u><br>3.<br><b>7座交流</b> | <u>20-元和</u> 開閉<br>2<br><u>他大学</u> | 24*-9921<br>1<br>3<br>GPP         | 92<br>11<br>TOTAL<br>20 | <u>専門単級</u><br>46<br>11 | 80111E<br>46       | WISE          | 工共通専門     |        |

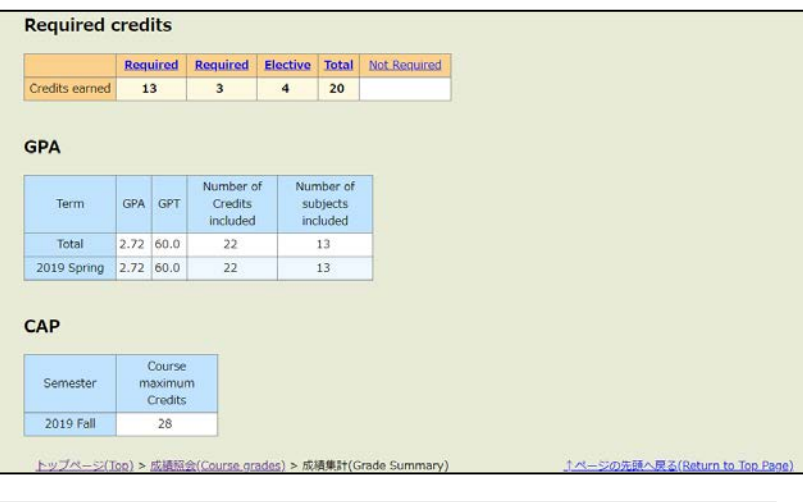

• Display Test Results

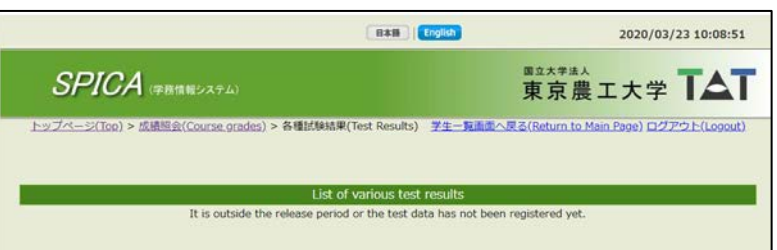